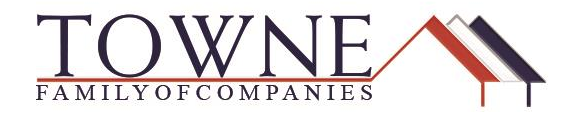

## **HOW TO: Resubmit Conditions**

- **Note:** Keep in mind that throughout the process as you collect items from the borrower, you can add them to the Wholesale Conditions placeholder and wait to officially Resubmit the loan when you have the majority of the Conditions to be reviewed.
- **Step 1:** Under the Documents tab, click the Add Document button to create the Wholesale: Conditions placeholder and click Save.

| TOWNE<br>MORTGAGE COMPANY                                                   |                 | Document View Settings               | ×                                          |                     |
|-----------------------------------------------------------------------------|-----------------|--------------------------------------|--------------------------------------------|---------------------|
|                                                                             |                 | Select the Documents you want to add |                                            |                     |
| WELCOME PIPELINE ADD NE                                                     | EW LOAN SCENAR  | Borrower Pair                        | Documents Select all                       |                     |
|                                                                             |                 | All Borrowers                        | Wholesale: Broker's Fee Worksheet          |                     |
| Alice Firstimer<br>123 Memories In, Troy, MI, 48083<br>01 - Demo TPOConnect |                 | Alice Firstimer                      | Wholesale: Closing Conditions              | Wh 1st 🔒 🕻          |
|                                                                             |                 |                                      | Wholesale: Closing Misc                    | -                   |
| E LOAN SUMMARY                                                              | Evened All      |                                      | Vholesale: Conditions                      | t Add Desumant      |
| 1003                                                                        | Expand Air      |                                      | Wholesale: Documents                       | + Add Document      |
|                                                                             |                 |                                      | Wholesale: Initial LE Request              | Mexshment siz       |
| S LOAN ESTIMATE FEE                                                         | All Borrowers   |                                      | Wholesale: Post Closing Condition          |                     |
|                                                                             | • [UNASSIGNED]  |                                      | Wholesale: Previous Conditions<br>Uploaded | Drag & Drop files I |
| CONDITIONS                                                                  | WHOLESALE: INI  |                                      | Wholesale: Submission Package              | Drag & Drop files I |
| (\$) FEES                                                                   | WHOLESALE: SU   |                                      |                                            | Drag & Drop files I |
|                                                                             | _               |                                      | Cancel Save                                |                     |
|                                                                             | Alice Firstimer |                                      |                                            |                     |

**Step 2**: Add your conditions to be reviewed by clicking Browse for Files or using the Drag and Drop functionality.

| All Borrowers                         |                           |                  |
|---------------------------------------|---------------------------|------------------|
| [UNASSIGNED]                          | Drag & Drop files here or | Browse for files |
| WHOLESALE: CONDITIONS                 | Drag & Drop files here or | Browse for files |
| WHOLESALE: INITIAL LE REQUEST PACKAGE | Drag & Drap files have as | D                |

TPO Connect - How to Resubmit Conditions

Step 3: When you are ready to have the Underwriter review the items, go under Loan Actions, and click on Resubmit Loan. Confirm by clicking Continue on the popup you receive.

| LOAN ACTIONS           |                                      |
|------------------------|--------------------------------------|
| Import Additional Data |                                      |
| Order Gedit            |                                      |
| Order [                |                                      |
| Order I A              |                                      |
| Disclos                | Are you sure you want to Resubmit    |
| Submission             | Loan this loan at this time?         |
| Resubmit Loan          | S . Cancel Continue                  |
| Change of Circumsta    | Cancer                               |
|                        | 492000 LUan Type. Conventional Rate. |

**Note**: To ensure the request went through successfully, the Resubmit Loan under Loan Actions will now be grayed out.

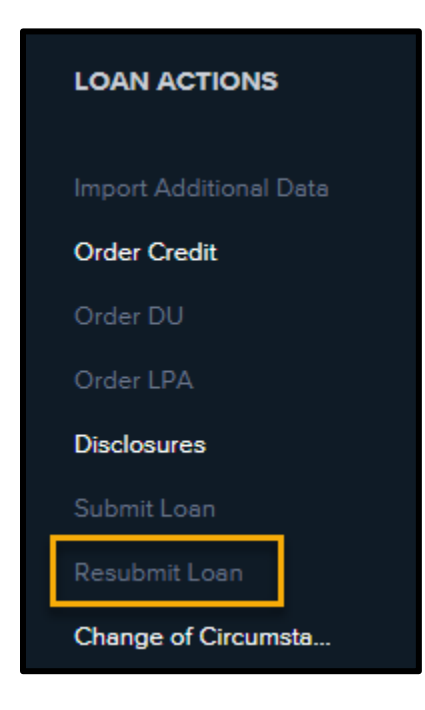